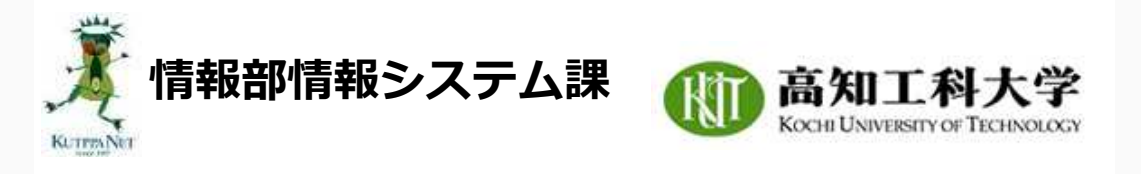

## 学内限定ページ > 電子メールについて > 学生向け情報 > Webメール利用手順

学生用メールサービスの1つとして、Webメールサービスを提供を開始しました。 以下のとおり、簡易な作業を行うことで、学内学外、様々な環境からアクセスが可能です。ぜひ 一度ご利用ください。 なお、Thunderbird等、他のメールソフトを利用している場合は、受信の設定及びタイミングに よっては、一部のメールがメールソフトでは見られるけど、Webメールでは見られない、という

よっては、一部のメールかメールソフトでは見られるけど、Webメールでは見られない、という 事象が発生する場合がありますので、可能な限り、Webメールとメールソフトのどちらかで受信 することを推奨します。

- 1. Webブラウザから以下のURLにアクセスする。 URL:<u>https://webmail.kochi-tech.ac.jp/rc/</u>
- 2. ログイン画面では、以下の情報を入力する。

| ユーザ名 :大学から配布された                                                                                                    | アカウント名を入力する。教務システム等と同じ。 |
|----------------------------------------------------------------------------------------------------|-------------------------|
| パスワード:パスワードを入力す                                                                                                    | 3.                      |
| and the second second |                         |

|                     | 高知工和<br>Kochi UNIVERSITY OF | TICHNOLOGY             |  |
|---------------------|-----------------------------|------------------------|--|
| roundcube           | 2                           |                        |  |
| ユーザー名               |                             |                        |  |
| バスワード               |                             |                        |  |
|                     | ログイン                        |                        |  |
|                     |                             |                        |  |
| Webmail Service - K | ochi University of Techr    | ology • <u>88-1583</u> |  |
|                     |                             |                        |  |

3. 画面右上の設定ボタンをクリックする。

| <b>.</b> | @ugs.kocl<br>イメール | hi-tech.ac.jp<br>アドレス帳 | し<br>口グ<br>ひ<br>記 | アウ<br>定 |
|----------|-------------------|------------------------|-------------------|---------|
| \$       | Q                 | TUAR                   | ***               |         |
|          | E1.64             | -1                     | t da              | 6       |

 [設定]欄の「識別情報」をクリックし、画面中央の「識別情報」をクリックする。
 「表示名」欄の情報を、漢字氏名もしくは、英字氏名に変更する。メールを送信した相手に 表示される項目の為、誤り等に注意すること。
 また、「電子メール」欄に誤りがないか確認する。画面から変更ができない為、間違ってい る際は、ネットワーク運用センターまで問い合わせること。
 以上の作業を行った後、[保存]ボタンをクリックし変更を確定する。 ネットワーク運用センター - Network Operation Center

| 707771                                                                                                    | 識別情報                                                                                                    | 項目の編集                                                                                                    |            |
|----------------------------------------------------------------------------------------------------|----------------------------------------------------------------------------------------------------|----------------------------------------------------------------------------------------------------|------------|
| 🛄 ike                                                                                                    | den state de la composition de la composition de | i-tech<br>設定                                                                                                    |            |
| iii フォルダー                                                                                                    |                                                                                                    | 素元名 高知 太郎                                                                                                    |            |
|                                                                                                    |                                                                                                    | The second second secon | a.eb       |
|                                                                                                    |                                                                                                    | ETX-W Engs out and                                                                                                    | 8591)<br>- |
|                                                                                                    |                                                                                                    | 2.40                                                                                                    |            |
|                                                                                                    |                                                                                                    | 通信先                                                                                                    |            |
|                                                                                                    |                                                                                                    | 開した写し(Bee)                                                                                                    |            |
|                                                                                                    |                                                                                                    | 初期後を設定                                                                                                    |            |
|                                                                                                    |                                                                                                    | 署名                                                                                                    |            |
| ※ <b>注意</b> ※メールの保護                                                                                          | 存容量が1GBの為、不要なメーノ                                                                                                    | レは削除すること。現在の容量は、以下の                                                                                                    | )          |
| * <b>注意</b> ※メールの保<br>画面から確認するこ<br>ふ 受信箱                                                                     | 存容量が1GBの為、不要なメーノ<br>とができる。<br>149                                                                                                    | しは削除すること。現在の容量は、以下の                                                                                                    | C          |
| * <b>注意</b> ※メールの保<br>画面から確認するこ                                                                              | 存容量が1GBの為、不要なメーノ<br>とができる。<br>149                                                                                                    | レは削除すること。現在の容量は、以下の                                                                                                    | )          |
| * <b>注意</b> ※メールの保<br>画面から確認するこ                                                                              | 存容量が1GBの為、不要なメーノ<br>とができる。<br>149                                                                                                    | レは削除すること。現在の容量は、以下の                                                                                                    | )          |
| <ul> <li>※注意※メールの保護<br/>画面から確認すること</li> <li>② 受信箱</li> <li>③ 送信済み</li> <li>② ごみ箱</li> <li>③ アーカイブ</li> </ul> | 存容量が1GBの為、不要なメーノ<br>とができる。<br>149                                                                                                    | レは削除すること。現在の容量は、以下の                                                                                                    | )          |

Copyright © 2008-2015 Kochi University of Technology. All Rights Reserved.